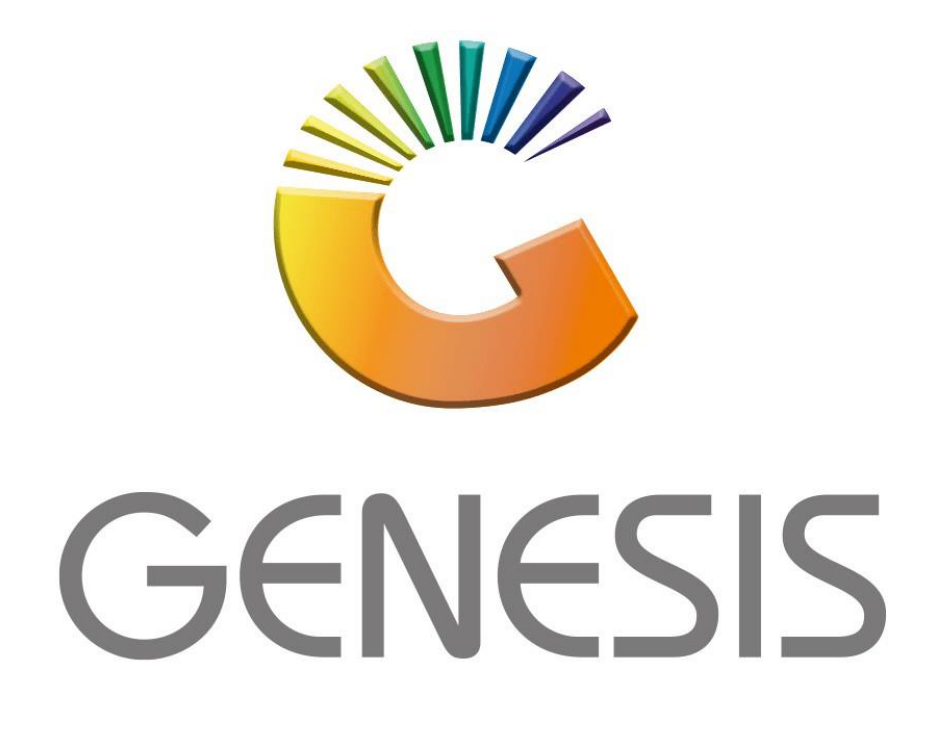

## How to Guide How to do a Debtor's journal (Batch)

MRJ Consultants 37 Weavind Ave, Eldoraigne, Centurion, 0157 Tel: (012) 654 0300 Mail: <u>helpdesk@mrj.co.za</u>

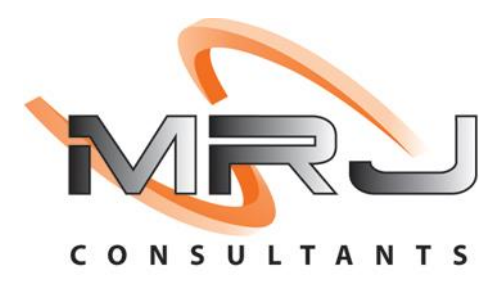

## 1. **Open** Genesis Menu.

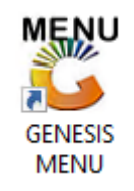

## 2. Type User code and Password.

| GENESIS Main Module                           |                    |      |  |  |  |  |  |  |
|-----------------------------------------------|--------------------|------|--|--|--|--|--|--|
| Select Company BLUE BOTTLE LIQUOR SIMULATION  |                    |      |  |  |  |  |  |  |
|                                               | User Code Password |      |  |  |  |  |  |  |
| GENESI                                        | S 🔞 Cancel         | 🔮 ок |  |  |  |  |  |  |
| CMN999 GENESIS Main Module Version : 10.33.51 |                    |      |  |  |  |  |  |  |

3. Open **Debtors** from the Main menu.

| Cenesis: Main Menu |               |           |             |            |                |          |          |                |                 |                   |  |       |  |
|--------------------|---------------|-----------|-------------|------------|----------------|----------|----------|----------------|-----------------|-------------------|--|-------|--|
| Till Module        | Stock Control | Creditors | Debtors     | Purchasing | Point of Sale  | Reports  | Cash Off | ice General    | System Utilites | Empties<br>Return |  | Setup |  |
| 2020/11/05         | 10:43:33      |           | User: JOANA | Ver        | sion : 9.32.31 | Period : | 202011   | Database : GEN | ESIS-SIMULATIO  | DN                |  |       |  |

4. Click on Transactions, Payments then Bulk Payment Process.

|   | CENES        |                      |     |                       |        |     |        |        |  |  |  |
|---|--------------|----------------------|-----|-----------------------|--------|-----|--------|--------|--|--|--|
|   | 1            | Transactions 48 Ma   | ste | r Files 🛛 🥎 Utilities | 🔀 Exit |     |        |        |  |  |  |
|   | •a•          | Manual Invoice       |     | 3 🔁 2↓ 🕅 💷            |        | 3 6 | ee 🕜 📢 |        |  |  |  |
|   |              | Manual Credit Note   |     |                       |        |     | Branch | STMIII |  |  |  |
|   | 9            | Payments             |     |                       |        |     | branch | SIMOL  |  |  |  |
|   | щ            | Journals             | ۲   | Journals (Single)     |        |     |        |        |  |  |  |
|   | 7            | Debtor Claims        |     | Journal Batch Capture |        |     |        |        |  |  |  |
|   | • <b>a</b> • | Document Allocations |     |                       |        |     |        |        |  |  |  |
|   | 5            | PDC Register         |     |                       |        |     |        |        |  |  |  |
| ſ | 1            | Pre-Authorisations   | ۲   |                       |        |     |        |        |  |  |  |